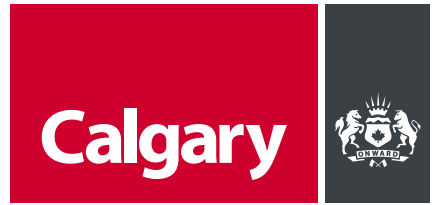

# **User Guide: Partial Permit for Commercial Interior Renovations**

A partial permit allows a portion of the work to progress in advance of the full building permit. You may request a partial permit for excavation, foundation or construction of a particular portion of the project. The all-in-one Partial Permit application process enables simultaneous submission of Partial Permit and full Alteration Building Permit as well as new building and additions to existing buildings.

#### **Step 1: Start your Partial Permit Application Online**

- Visit Apply.calgary.ca/commercial
- Log in by accessing your myID using your business or personal account credentials.
- Begin application, click on **Begin Application** to start the process.
- Applicant Information: Provide accurate personal details.

| Calgary                                                                                                    | Calgary                                                                                                    |
|----------------------------------------------------------------------------------------------------|----------------------------------------------------------------------------------------------------|
| Welcome to the Commercial and Multi-family online application<br>Visit calgary.ca/myCommercial for permit related information. Review the requirements list carefully to<br>ensure all necessary items are included.                                                                                                    | 1 – (2) ····<br>Step 1: Applicant Information<br>Applicant Details                                                                                                    |
| For information on the City's digital file criteria, review our Digital application criteria page. Please note: For building permit base fees over \$10,000, a minimum deposit of 25% of the base permit fee (up to max \$100) is required to be paid to submit your application online. You will be contacted by the Planning Cash Office the next business day for the remaining base fee and all additional fees to be paid in full. The building permit application will be placed on hold until the balance of fees is paid in full. The building permit application will not be issued until all fees are paid. Additional fees may include but are not limited to: partial permit, lot grades, Safety Code Council (SCC) fees. Effective April 11, 2024, if you're planning an alteration involving interior demolition, you can fast-track the process by obtaining a Partial Permit. Just download the form from our website ling, and submit k along | Property Owner Agent Representing Property Owner Full Name: of this is not your name, please go to motion Generic Builder Email: of this is not your email, please go to motion Email: of this is not your email, please go to motion Email: of this is not your email, please go to motion Phone Number: Motion Control Control Cont |
| with your Alteration application.<br>Begin Application                                                                                                    | Country: Province/State:                                                                                                    |

# Step 2: Application Type

• Choose Exterior and Interior Alterations path, including Partial Permits.

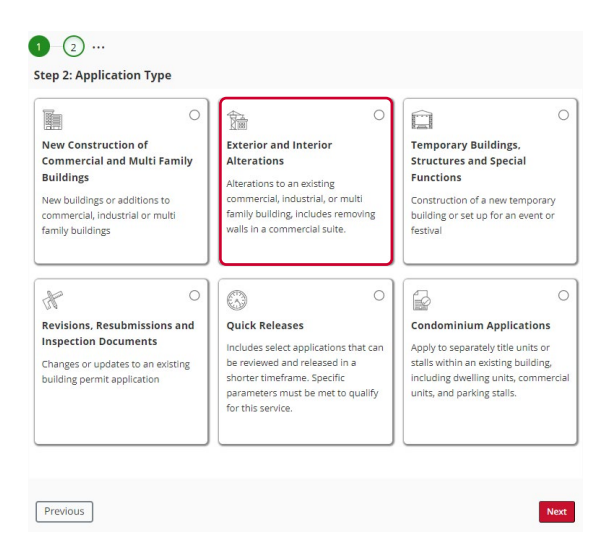

# **Step 3: Select Units**

• Choose applicable units if needed.

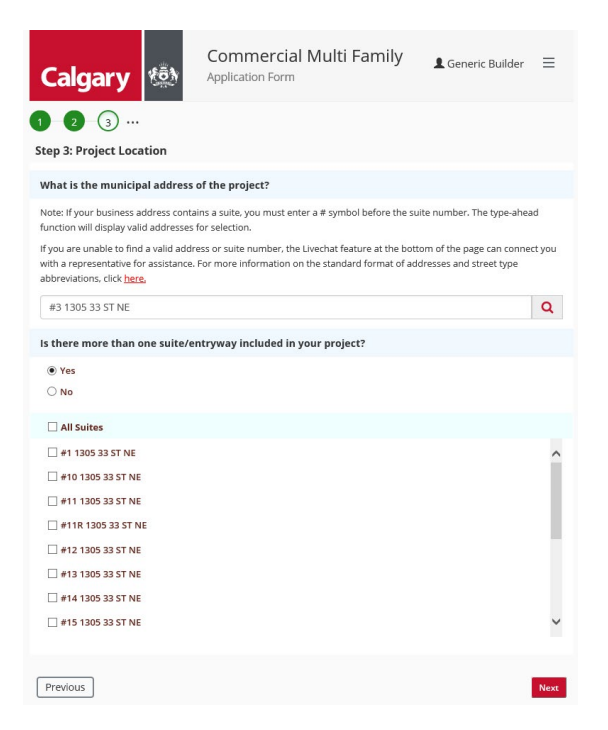

## **Step 4: Scope of Work**

Specify the intended work.

| Calgary                                                                                                    | Commercial Multi Family                                                                                                    | L Generic Builder =<br>Business Account                                                                  |
|----------------------------------------------------------------------------------------------------|----------------------------------------------------------------------------------------------------|----------------------------------------------------------------------------------------------------|
| 1 2 3 4 ···<br>Step 4: Scope Of Work                                                                                                    |                                                                                                    |                                                                                                    |
| Questionnaire                                                                                                    |                                                                                                    |                                                                                                    |
| 1. What Type of Building is be<br>Commercial / Industrial<br>Multi-family<br>Mixed Use                                                                 | ing Modified?                                                                                                    |                                                                                                    |
| 2. What is the scope of the m                                                                                                    | odifications?<br>r Renovation*                                                                                                    |                                                                                                    |
| Exterior Alterations                                                                                                    |                                                                                                    |                                                                                                    |
| Mezzanine     Demising Wall*                                                                                                    |                                                                                                    |                                                                                                    |
| Lessehold Improvement                                                                                                    | s / Interior Demolition*                                                                                                    |                                                                                                    |
| Parkade Repairs*                                                                                                    |                                                                                                    |                                                                                                    |
| Fire Alarm*                                                                                                    |                                                                                                    |                                                                                                    |
| Repair After Fire                                                                                                    |                                                                                                    |                                                                                                    |
| * Quick release categories. If you<br>requirements are met, the Building<br>* Effective April 11, 2024, if you'<br>Partial Permit. Just download the f | are applying for one of these scope options, your project may<br>R Permit will be issued within a timeline of 5 business days.<br>re planning an alteration involving interior demolition, you ca<br>orm from our website <u>link</u> and submit it along with your Alte | y qualify for a quick release. If the<br>an fast-track the process by obtaining a<br>ration application. |
| Previous Save and Co                                                                                                    | ontinue Later                                                                                                    | Next                                                                                                    |

## **Step 5: Planning Approval**

• Enter previous approval (DP, TC, or BP), if available. Otherwise, proceed to Step 6 and Step 7. If provided previous approval, the applicant will skip Building Permit Fee Details Step 8.

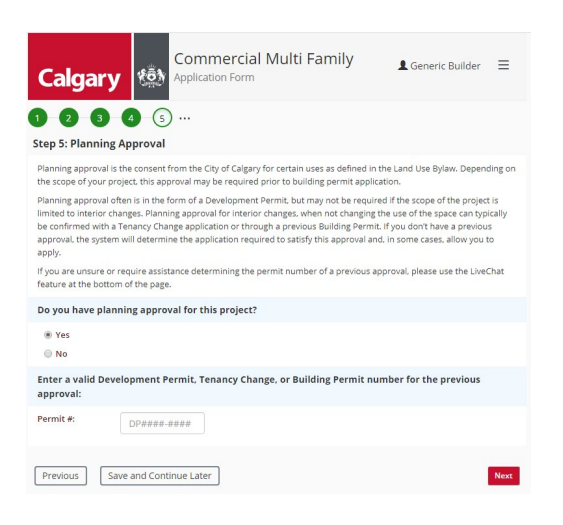

- Tenant Activity
  - · Answer business registration questions for usage determination.

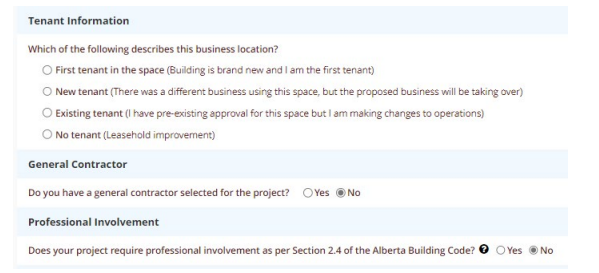

- Tenant Questionnaire
  - · Provide additional tenant activity details if necessary.

## **Step 6: Building Permit Fee Detail**

- Enter the prevailing market value (PVM) and click Next. The system will determine the total building permit cost based on the cost of construction for the interior demolition work only.
- Download Partial Permit for Interior Demolition form, The permit incurs no additional fees. The applicant . may also download this form on the Building Permit Project Details or Building Permit Submission screens after this step.

Estimated Fee(s):

Permit Fee

SCC Surcharge

Application Requirements:

Description

| Information Partial Permit                                                                                             |                                                |                                                                                   |                                                      |
|----------------------------------------------------------------------------------------------------|------------------------------------------------|-----------------------------------------------------------------------------------|------------------------------------------------------|
| Effective [date], if you're planning an a<br>Partial Permit. Just download the form<br>Download Partial Application Fo | Ilteration involving i<br>from our website lin | terior demolition, you can fast-tra<br><u>k</u> and submit it along with your Alt | eck the process by obtaining<br>eration application. |
| The following project details will                                                                                     | determine the to                               | tal building permit cost for y                                                    | our project                                          |
| The following project details will Prevailing market value (PMV): 🚱                                                    | determine the to                               | tal building permit cost for y                                                    | our project                                          |

#### **Step 7: Approvals Summary**

System will display approval summary. Confirm intent to apply and proceed.

#### 1 2 3 4 5 6 7 ...

#### Step 7: Approvals Summary

Below is a summary of the approvals required to complete your request. All application requirements and payment must be completed before your application can be processed.

Effective May 1, 2021 - Building Permit Special Function Tent. If you wish to continue with the submission of this Effective may 1, 222 - bounding refinit special runction refit. In you want to continue with the summation of this application type through the my/D portal, a fee will be charged that we will refund. The refund may take between 4 to 6 weeks to process. Please note that if weekend or statutory holiday inspections are required, this may incur a charge and will be evaluated on a case-by-case basis.

Effective [date], if you're planning an alteration involving interior demolition, you can fast-track the process by obtaining a Partial Permit. Just download the form from our website link and submit it along with your Alteration application

#### Building Permit 0

A Building Permit is your formal permission to begin the construction, demolition, addition or renovation on your property. As part of the Building Permit process, City of Calgary staff must review your plans to ensure they comply with the Alberta Building Code, Land Use Bylaw and other applicable law.

Please note: An initial planning review of your application will determine if the previous approval(s) cover the changes being made to this location. If a new application is required, you will be contacted with further details. Please be advised that this may cause a delay to your Building Permit application.

If your project requires a Development Permit, this application must be approved prior to the Building Permit review, and must be released prior to the Building Bermit issuance.

Building Permit Approval - A Building Code Plans Examiner will review your building plans, in compliance with the building refinit Approved - to building code and a building refersion refersion your building parts, in Comparison to the minimum requirements of the Alberta Building Code. It substantial compliance with the Alberta Building Code is determined, your application is approved and a Building Permit is issued. If compliance is not achieved, you will be issued a notice documenting why your project does not comply.

| Yi<br>th<br>b        | ou will be required to upload construction drawings and all relevant schedules and documents in an upcoming step in<br>e application. Once submitted, City of Calgary plan review staff will have access to review the plans. If required, you wil<br>tehen notified of any required markups or corrections and have granted access to submit the updated plans<br>lectronically to the City.                                                                                                    |
|----------------------|----------------------------------------------------------------------------------------------------|
| Ti<br>ei<br>a:<br>th | he drawings required to be submitted must show all the intended work and have enough detail to clearly convey the<br>trite scope of work and thereby have the information needed to support the construction process. Applicants shall have<br>sembled all necessary permit documents to their project, including drawing files, ready to upload individual files into<br>their appropriate discipline.                                                                                                    |
| Te<br>•              | o view the application requirements, click the link(s) below:<br>Interior, alterations, checklas:<br>Neurola was like to apply for the building pages to apply and apply and apply apply appendix apply apply ap |
|                      | Yes - apply now                                                                                                    |
|                      | Previous Save and Continue Later                                                                                                    |

Total Building Permit Fee

Fee

\$112.00

\$4.50

\$116.50

Prevailing Market Value: \$1.00

# **Step 8: Project Details**

• Enter project specifics including general, tenant, contractor, and professional details.

| Information   Partial Permit                                                                                                    |                                                                                     |                                                                       |
|----------------------------------------------------------------------------------------------------|-------------------------------------------------------------------------------------|-----------------------------------------------------------------------|
| Effective [date], if you're planning an alteration ir<br>Partial Permit. Just download the form from our w<br>Download Partial Application Form | volving interior demolition, you can<br>ebsite <u>link</u> and submit it along with | n fast-track the process by obtaining<br>your Alteration application. |
| General Information                                                                                                    |                                                                                     |                                                                       |
| Project Name:                                                                                                    | Demo Test                                                                           |                                                                       |
| Scope of work:                                                                                                    | Demo Test                                                                           |                                                                       |
| fotal area of new construction:                                                                                                    | 1,000                                                                               |                                                                       |
| fotal number of storeys (of building):                                                                                                    | 2 荣                                                                                 |                                                                       |
| s the building sprinklered? 🔞                                                                                                    | ® Yes ○ No                                                                          |                                                                       |
| Will the sprinkler system be altered? 🔞                                                                                                    | ® Yes ○ No                                                                          |                                                                       |
| s the building equipped with a fire alarm<br>ystem?                                                                                             | ® Yes ○ No                                                                          |                                                                       |
| Will the fire alarm system be altered? 🚱                                                                                                    | @ Yes ○ No                                                                          |                                                                       |
| s the building equipped with a standpipe and nose system?                                                                                       | ® Yes ○ No                                                                          |                                                                       |
| Does building connect to a municipal water<br>supply?                                                                                           | ® Yes ○ No                                                                          |                                                                       |
| f this building permit is for a Restaurant,<br>provide the seating capacity:                                                                    | \$                                                                                  |                                                                       |
| If this building permit is for a Drinking                                                                                                    | ÷                                                                                   |                                                                       |

- Building Classification: Choose relevant type and sub-type.
- Demolition Checkbox: Select Demolition of existing interior partitions checkbox from the INTERIOR ALTERATION, RENO section. Click Next.

| Building Classification Type                                                                                       |                       | Building Classification Type                                                                                                    |                                                                                                    |  |
|----------------------------------------------------------------------------------------------------|-----------------------|----------------------------------------------------------------------------------------------------|----------------------------------------------------------------------------------------------------|--|
|                                                                                                    |                       | BUSINESS AND PERSONAL SERVICES                                                                                                    | ~                                                                                                    |  |
| BUSINESS AND PERSONAL SERVICES                                                                                     | ~                     | Building Classification Sub-Type(s)                                                                                                    |                                                                                                    |  |
|                                                                                                    |                       | BOTH EXTERIOR AND INTERIOR ALTERATION                                                                                                    |                                                                                                    |  |
| ASSEMBLY<br>BUSINESS AND PERSONAL SERVICES<br>CARE<br>DETENTION<br>INDUSTRIAL<br>MERCANTILE, RETAIL<br>RESIDENTIAL | rtai<br>viro<br>Jor i | Cladding changes Demolition of existing interior partitions Fire Alarm Repairs/Upgrades Goundstons repairs Installation of a spray booth New Demising Walls New entry features, new windows New roof top unit (HVAC) Others Parkade Repairs Repairs after fire | Curtain walls replacement Cinvironmental restoration Goor area additions (mezzanine or second story) Indoor Dublic Swimming Pools Interior remodeling, partitioning New balconies and balconies repairs New entry stairs Office Interior Renovations Outdoor Public Swimming pool repairs Racking storage systems Storage or Repair Garage reno and conversions |  |
|                                                                                                    |                       | Cladding changes<br>coundations repairs<br>New entry features, new windows<br>Others                                                                                                    | Curtain walls replacement New balconies and balconies repairs New entry stairs Outdoor Public Swimming pool repairs                                                                                                    |  |
|                                                                                                    |                       | INTERIOR ALTERATION, RENO Demolition of existing interior partitions interior partitions interior remodeling, partitioning New root top unit (HVAC) Others Adding storage systems Storage or Repair Garage reno and conversions                                | Environmental restoration     Roor area additions (mezzanine or second story)     Installation of a spray booth     New Deming Walls     Office Interior Renovations     Parkade Repairs     Repairs after fire                                                                                                    |  |
|                                                                                                    |                       | Previous Save and Continue Later                                                                                                    | N                                                                                                    |  |

#### **Step 9: Building Permit Submission**

 Download Partial Permit application form if not done earlier. Upload required documents including plans and asbestos abatement form. Add optional documents if necessary.

|                                                                                       | Permit                                                                                                    |
|---------------------------------------------------------------------------------------|----------------------------------------------------------------------------------------------------|
| Effective [date], if you're p<br>Partial Permit. Just downloa<br>Download Partial App | lanning an alteration involving interior demolition, you can fast-track the process by obtaining<br>id the form from our website <u>link</u> and submit it along with your Alteration application.<br>lication Form |
| Required application s                                                                | Jbmission                                                                                                    |
| The below documents are<br>displayed below will provid                                | equired to be uploaded as part of the application submission. The applicable checklist(s)<br>e the details required for each document.                                                                              |
| Additional optional docum<br>application.                                             | ants are not required but can be uploaded for more specific documents that relate to your                                                                                                    |
| Only files with .pdf, .doc, .                                                         | acx, .xls, .xlsx, .png, .jpg, .jpeg, .txt, .dwg extension are allowed.                                                                                                    |
| Upload Required Docum                                                                 | ints                                                                                                    |
| PLANS ARCHITECTURAL                                                                   |                                                                                                    |
| 2Upload                                                                               |                                                                                                    |
|                                                                                       |                                                                                                    |

- Additional Documents: Upload any optional documents needed.
- Select PARTIAL PERMIT INTAKE FORM underneath the SUPPORTING DOCUMENT heading. Upload the document from the system window and click Next.

| Optional application submission                                                                                                    | Optional application submission                                                                                                    |                                          |                   |  |
|----------------------------------------------------------------------------------------------------|----------------------------------------------------------------------------------------------------|------------------------------------------|-------------------|--|
| The below is an optional upload to submit supporting documents as they may relate to your application. These<br>documents are not mandatory, however, may be required once your application has been submitted for further approval<br>processing.                                                                                                    | The below is an optional upload to submit supporting documents as they may relate to you<br>documents are not mandatory, however, may be required once your application has been s<br>processing.                                                                                                    | r application. The<br>ubmitted for furth | se<br>her approva |  |
| + Additional Optional Documents                                                                                                    | Document Type                                                                                                    | Document                                 |                   |  |
| The personal information on this form is being collected under the authority of The Calgary Building Permit Bylaw 64M94 (Section 5) and amendments                                                                                                    | SUPPORTING DOCUMENT - PARTIAL PERMIT INTAKE FORM                                                                                                    | test.docx                                | ٥                 |  |
| thereas, any lie academ 3(b) of the TOP AC. This information is barry collected for the purpose of permit miners and inspection protesses and may be<br>communicated for the SUB ADVECT Line (b) proteines, and Advect and the inspect and be acade control program existence of the<br>academ set of the academ set. The same of the applicant and the makers of the permit will be acceled to the public academ set of the<br>set of the permit and the academ set. The same of the applicant and the makers of the permit will be acceled to the permit acceled to the permit<br>Advects in institutions only program by enaling the ROP Program Administrator for Planning and Development at pringing polypoly, so or by stephone at<br>(x02064-001). | Upload Documents Document Type:                                                                                                    |                                          |                   |  |
|                                                                                                    | Please Select a file.                                                                                                    |                                          | Lopicad           |  |
| Previous Save and Continue Later Next                                                                                                    | Hide Additional Upload                                                                                                    |                                          |                   |  |
|                                                                                                    | The personal information on this form is being collected under the authority of the Calgary Building Remit Bylew Califac (Section 5)<br>therem, as well as associated 300 of the COP Act. This information is leng collected for the purpose of permit review and inspection<br>communication to influence CS (Building Long, and Bylew) and Acting Lang Articles, and Acting Lang Articles, and Acting Articles, and Acting Lang Articles, and Acting Articles, and Acting Articles, and Act |                                          |                   |  |
|                                                                                                    | Previous Save and Continue Later                                                                                                    |                                          | Nex               |  |

## **Step 10: Review Application**

• Confirm application details.

### Step 11: Applicant's Declaration

- Confirm details and proceed with payment.
- Follow these steps for a seamless building permit application process.

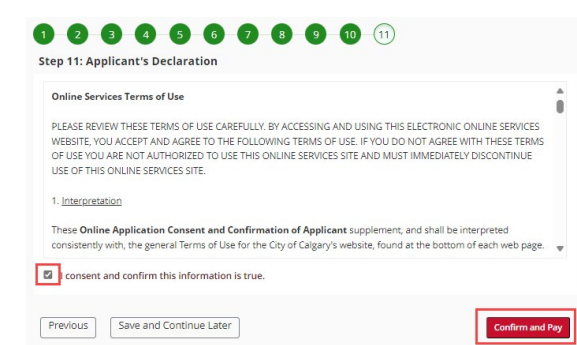